## GETTING STARTED WITH THE SUPPORT CASE

If you wish to log a Support Case for any of our products, you can follow the steps described below:

- Click here
- Press the 'Log a support case' button at the bottom right corner of your screen:

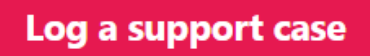

• A Support Case form pops up, please fulfill all the requested fields:

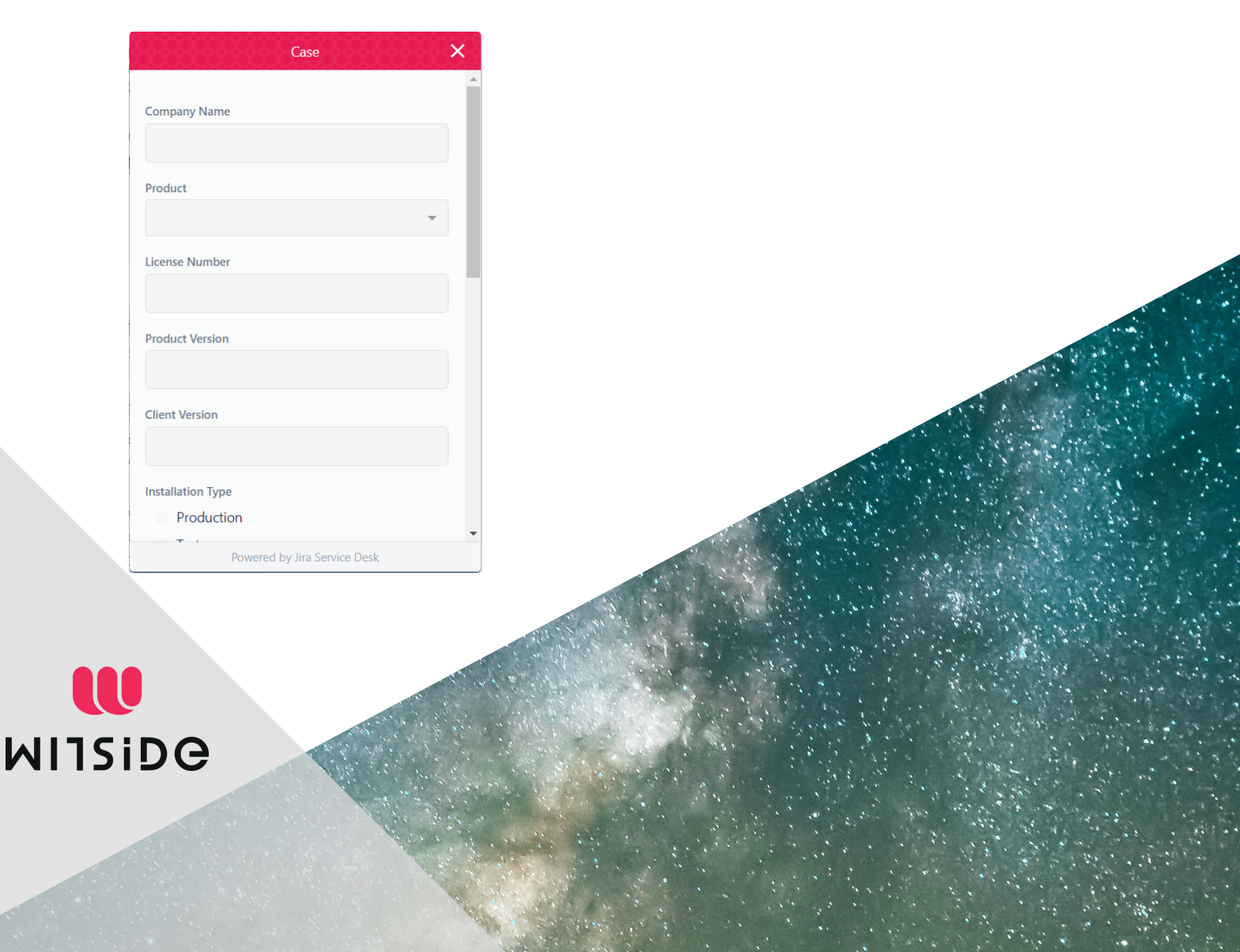

• At this point, you could also upload a file or a screenshot referring to your issue:

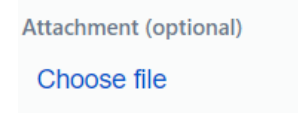

• Type your contact email. This would be the email that we are going to use in order to notify you regarding your Support Case.

| Your contact e-mail |  |  |
|---------------------|--|--|
|                     |  |  |
|                     |  |  |

• Press 'Send' button to submit your Support Case:

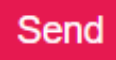

After the completion of the procedure above, the first available technical consultant will contact you.

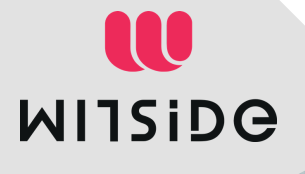